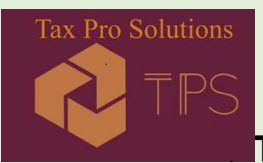

## TAX PRO SOLUTIONS, INC.

### HOW TO ADD ADDITIONAL DEPENDENT INFORMATION

Step 1: Login to your account Portal

Step 2: Click on the Questionnaire from the left menu:

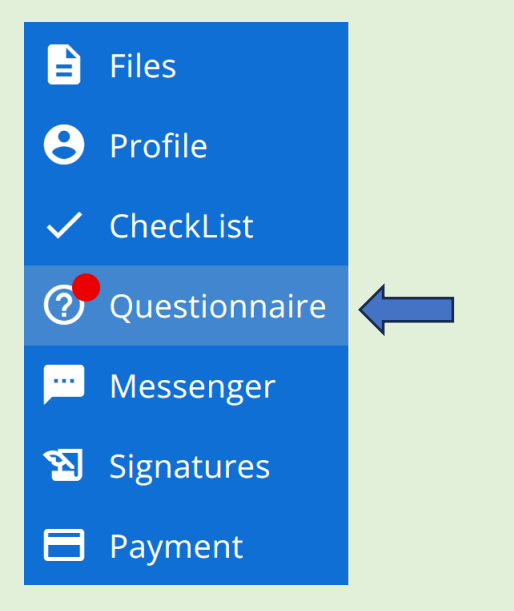

Step 3: Click the Tax Year you are working with:

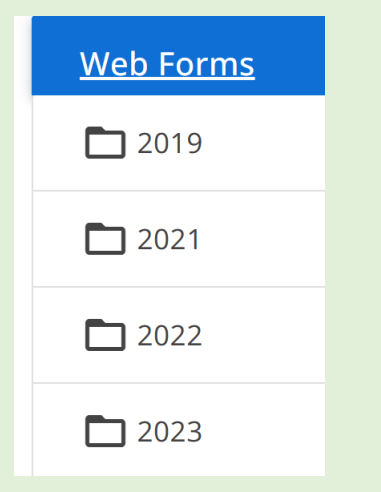

Step 4: Click on 3 dotted lines on the right:

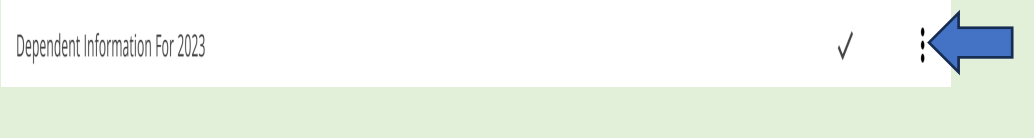

Tax Pro Solutions, Inc. 40944 Keiffer Court, Aldie, VA 20105. Tel: 917-892-2571 Fax: 703-783-7843

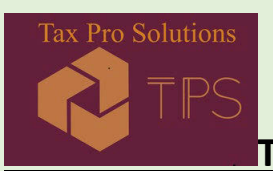

## TAX PRO SOLUTIONS, INC.

#### Step 5: From the pop-up menu, click on 'Create Blank Copy'

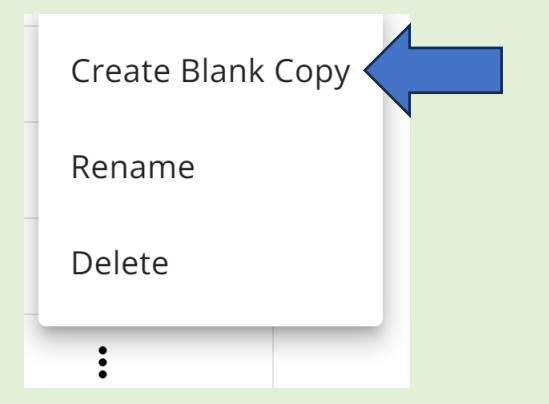

**Step 6:** In the **Description Box**, enter your Dependent Information (<u>Note:</u> Space is not allowed between the name) and click "Submit"

| Create a Blank Copy             |              |        |        |  |
|---------------------------------|--------------|--------|--------|--|
| Dependent Information For 2023_ | Description* |        |        |  |
|                                 |              |        |        |  |
|                                 |              | Cancel | Submit |  |

# To create/add any additional copy of other Questionnaires, follow the Steps 1-6 above